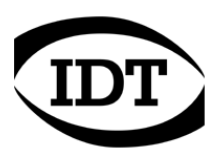

## IDT technical Note: 0006 (2013/01/11)

## How To: Install IDT USB drivers on Windows 8 x64

The USB driver for the cameras and the timing hub are digitally signed and can be installed on a 64 bit Operating System. However Windows 8 has introduced new requirements and doesn't allow the drivers to be installed.

Before the release of a new version of the drivers that fixes this problem, here how to disable the driver signature enforcement and install them.

- From the main screen of Windows 8, press the "Win + I" keys to launch the charm bar, and click "Change PC Settings" at the bottom.
- Then go to **General**, and scroll to the bottom of the page, click **Restart Now** button under the **Advanced Startup** section. Remember to save all your work first before clicking it.

| PC SETTINGS<br>Personalize           | You have 22.7 GB available. See how much space your apps are using. View app sizes  Defresh vouur P/C without affecting you'r files                                                                                  |
|--------------------------------------|----------------------------------------------------------------------------------------------------|
| Users<br>Notifications               | If your PC isn't running well, you can refresh it without losing your photos, music, videos, and other personal files.                                                                                               |
| Search<br>Share<br>General           | Remove everything and reinstall Windows If you want to recycle your PC or start over completely, you can reset it to its factor settings.                                                                            |
| Privacy<br>Devices<br>Ease of Access | Get started<br>Advanced startup<br>Start up from a device or disc (such as a USB drive or DVD), change Windows<br>startup settings, or restore Windows from a system image. This will restart your PC<br>Restart now |

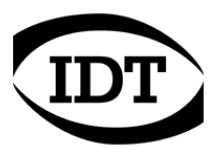

• The computer reboots to a startup menu, in which click "Troubleshoot".

| Choose an option |                                                                    |  |
|------------------|--------------------------------------------------------------------|--|
| $\rightarrow$    | Continue<br>Exit and continue to Windows 8                         |  |
| IŤ               | Troubleshoot<br>Refresh or reset your PC, or use<br>advanced tools |  |
| Q                | Turn off your PC                                                   |  |

• Click "Advanced Options" at next screen.

| € | Troubleshoot                                                                                      |
|---|---------------------------------------------------------------------------------------------------|
|   | Refresh your PC<br>If your PC isn't running well, you can<br>refresh it without losing your files |
|   | Reset your PC<br>If you want to remove all of your files,<br>you can reset your PC completely     |
|   | Advanced options                                                                                  |

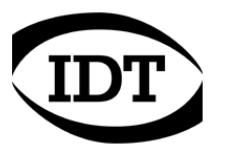

• Choose "Startup Settings"

| E | Advanced options |                                                                                   |     |                                                                          |
|---|------------------|-----------------------------------------------------------------------------------|-----|--------------------------------------------------------------------------|
|   |                  | System Restore<br>Use a restore point recorded on your<br>PC to restore Windows   | C:\ | Command Prompt<br>Use the Command Prompt for<br>advanced troubleshooting |
|   | •<br>•           | System Image<br>Recovery<br>Recover Windows using a specific<br>system image file | \$  | Startup Settings<br>Change Windows startup behavior                      |
|   | <\$>             | Automatic Repair<br>Fix problems that keep Windows from<br>loading                |     |                                                                          |

• Click the "Restart" button.

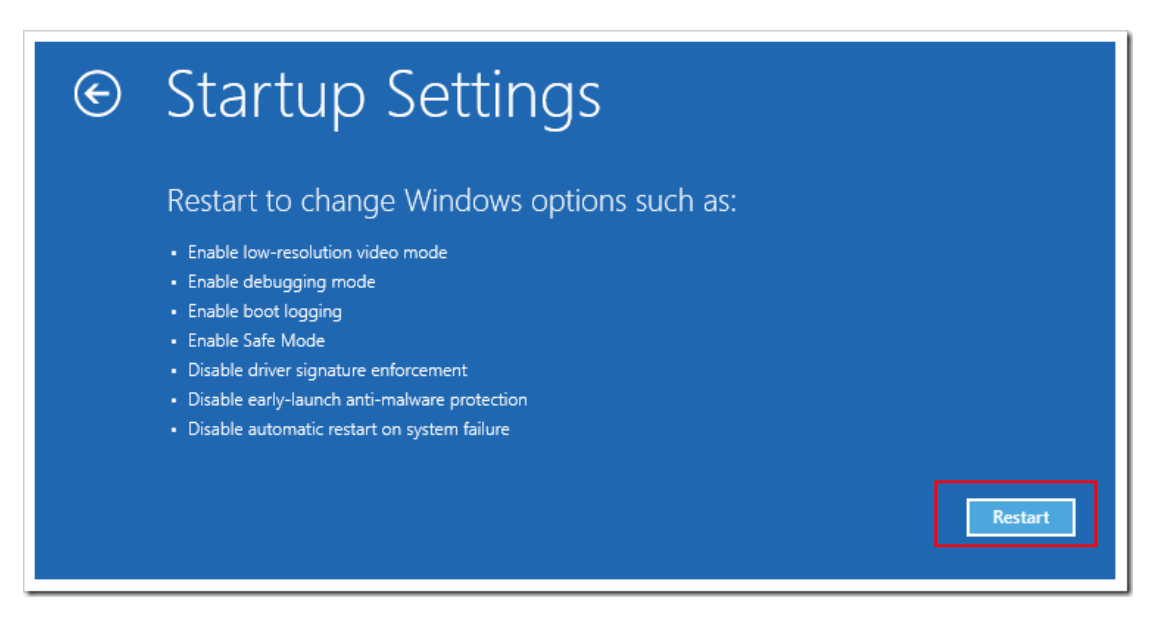

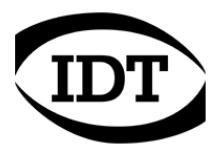

- The computer reboots and prompts another menu to choose.
- One of the items is "Disable driver signature enforcement".
- Press the corresponding number key (7).

| Startup Settings                                 |
|--------------------------------------------------|
| Press a number to choose from the options below: |
| Use number keys or functions keys F1-F9.         |
| 1) Enable debugging                              |
| 2) Enable boot logging                           |
| 3) Enable low-resolution video                   |
| 4) Enable Safe Mode                              |
| 5) Enable Safe Mode with Networking              |
| 6) Enable Safe Mode with Command Prompt          |
| 7) Disable driver signature enforcement          |
| 8) Disable early launch anti-malware protection  |
| 9) Disable automatic restart after failure       |
|                                                  |
|                                                  |
|                                                  |
| Press F10 for more options                       |
| Press Enter to return to your operating system   |
|                                                  |

- The computer reboots. From the Windows main screen, click the Desktop icon.
- Press the "Win + I" keys to launch the charm bar, and click "Control panel"
- From the Control panel, select System and open the Device Manager.
- Select the Camera or Timing Hub icon in the "Imaging Devices" group and click "Update drivers.

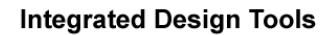

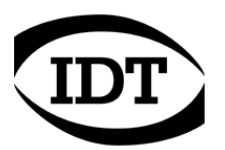

• Click "Browse my computer for driver software".

| G | Update Driver Software - MotionPro Y Digital Camera                                                                                                    | ×      |
|---|----------------------------------------------------------------------------------------------------|--------|
|   | How do you want to search for driver software?                                                                                                    |        |
|   | Search automatically for updated driver software<br>Windows will search your computer and the Internet for the latest driver software<br>for your device, unless you've disabled this feature in your device installation<br>settings. |        |
|   | Browse my computer for driver software<br>Locate and install driver software manually.                                                                                                    |        |
|   |                                                                                                    |        |
|   |                                                                                                    | Cancel |

• Click "Let me pickup from a list..." on the next screen.

|                                                                                            |                                                                                                    |                      |                             | ×      |
|--------------------------------------------------------------------------------------------|----------------------------------------------------------------------------------------------------|----------------------|-----------------------------|--------|
| 🔶 🧕 Update Driver S                                                                        | Software - MotionPro Y Digital Ca                                                                              | amera                |                             |        |
| Browse for driver                                                                          | software on your computer                                                                                      |                      |                             |        |
| Search for driver softwa                                                                   | are in this location:                                                                                          |                      |                             |        |
| C:\Users\Paolo\Docu                                                                        | ments                                                                                                    | *                    | B <u>r</u> owse             |        |
| ✓ Include subfolders                                                                       |                                                                                                    |                      |                             |        |
|                                                                                            |                                                                                                    |                      |                             |        |
|                                                                                            |                                                                                                    |                      |                             |        |
| <ul> <li>Let me pick f</li> <li>This list will shov</li> <li>software in the si</li> </ul> | rom a list of device drivers on r<br>v installed driver software compatible wit<br>ame category as the device. | ny com<br>h the devi | puter<br>ce, and all driver |        |
|                                                                                            |                                                                                                    |                      |                             |        |
|                                                                                            |                                                                                                    |                      |                             |        |
|                                                                                            |                                                                                                    |                      | <u>N</u> ext                | Cancel |

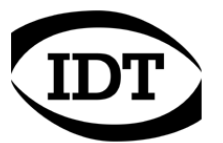

• The correct driver is displayed, click "Next"

| € | Update Driver Software - MotionPro Y Digital Camera                                                                                                    | × |
|---|----------------------------------------------------------------------------------------------------|---|
|   | Select the device driver you want to install for this hardware.<br>Select the manufacturer and model of your hardware device and then click Next. If you have a<br>disk that contains the driver you want to install, click Have Disk. |   |
|   | Show <u>c</u> ompatible hardware Model MotionPro Y Digital Camera                                                                                                    |   |
|   | Image: This driver is not digitally signed!       Have Disk         Tell me why driver signing is important       Image: Tell me why driver signing is important                                                                       |   |
|   | <u>N</u> ext Cancel                                                                                                    |   |

• If the warning message above appears, click "Install this driver anyway".

| 8            | Windows Security ×                                                                                                    |  |  |
|--------------|----------------------------------------------------------------------------------------------------|--|--|
| $\bigotimes$ | Windows can't verify the publisher of this driver software                                                                                                    |  |  |
|              | Don't install this driver software<br>You should check your manufacturer's website for updated driver software<br>for your device.                                                                             |  |  |
|              | Install this driver software anyway<br>Only install driver software obtained from your manufacturer's website or<br>disc. Unsigned software from other sources may harm your computer or steal<br>information. |  |  |
| ♥ \$         | ee details                                                                                                    |  |  |

Once installed the drivers, restart the computer once again to re-enable the digital signature enforcement.